ООО "Тракт-Автоматика"

#### МОДВИЅ ТСР АДАПТЕР НАRT-УСТРОЙСТВ (MAC701)

#### Паспорт Руководство по эксплуатации

ТОМСК 2023г.

# Оглавление

| ЦИФИКАЦИЯ АДАПТЕРА             | 5                                                                                                    |
|--------------------------------|----------------------------------------------------------------------------------------------------|
| ЫЕ ТЕХНИЧЕСКИЕ ХАРАКТЕРИСТИКИ  | 5                                                                                                    |
| СТРОЙКА АДАПТЕРА               | 8                                                                                                    |
| Сетевые настройки              | 8                                                                                                    |
| Настройка порта HART           | 10                                                                                                    |
| Настройка порта RS-485         | 11                                                                                                    |
| Выбор режима передачи          | 11                                                                                                    |
| Прозрачная передача            | 11                                                                                                    |
| Настроечная таблица            | 13                                                                                                    |
| СМОТР ЛОГОВ                    | 16                                                                                                    |
| ІСАНИЕ КОМАНД                  | 19                                                                                                    |
| НАЧЕНИЕ КОНТАКТОВ РАЗЪЕМОВ     | 23                                                                                                    |
| НЦИП ДЕЙСТВИЯ                  | 24                                                                                                    |
| ЗАПУСК                         | 24                                                                                                    |
| КНЫЕ НЕИСПРАВНОСТИ И МЕТОДЫ ИХ |                                                                                                    |
| ЕНИЯ                           | 25                                                                                                    |
| ЕЛЬСТВО О ПРИЁМКЕ              | 25                                                                                                    |
| ИИ ИЗГОТОВИТЕЛЯ                | 26                                                                                                    |
| ИЯ О СОДЕРЖАНИИ ДРАГОЦЕННЫХ    |                                                                                                    |
| IOB                            | 26                                                                                                    |
| ИЯ О РЕКЛАМАЦИЯХ               | 27                                                                                                    |
| ИЯ ОБ УПАКОВКЕ                 | 27                                                                                                    |
| ние А.                         | 28                                                                                                    |
| ние Б.                         | 30                                                                                                    |
| ние В.                         | 31                                                                                                    |
| ние Г.                         | 32                                                                                                    |
|                                | ЦИФИКАЦИЯ АДАПТЕРА<br>ІЫЕ ТЕХНИЧЕСКИЕ ХАРАКТЕРИСТИКИ<br>СТРОЙКА АДАПТЕРА<br>Сетевые настройки<br>Настройка порта HART<br>Настройка порта RS-485<br>Выбор режима передачи<br>Прозрачная передача<br>Настроечная таблица<br>СМОТР ЛОГОВ<br>ІСАНИЕ КОМАНД<br>НАЧЕНИЕ КОНТАКТОВ РАЗЪЕМОВ<br>ІЦИП ДЕЙСТВИЯ<br>ЗАПУСК<br>КНЫЕ НЕИСПРАВНОСТИ И МЕТОДЫ ИХ<br>ЕНИЯ<br>ЕЛЬСТВО О ПРИЁМКЕ<br>ИИ ИЗГОТОВИТЕЛЯ<br>ИЯ О СОДЕРЖАНИИ ДРАГОЦЕННЫХ<br>ЮВ<br>ИЯ О РЕКЛАМАЦИЯХ<br>ИЯ ОБ УПАКОВКЕ<br>ние А.<br>ние Б.<br>ние П. |

#### введение

Адаптер для HART-устройств предназначен для сбора информации по внутреннему протоколу HART и передаче этой информации по промышленному протоколу Modbus TCP (Ethernet) или Modbus RTU (RS485). Также адаптер может работать в режиме модема.

Применение адаптера в системах автоматизации с НАRT-устройств обусловлено тем, что помимо аналогового сигнала 4..20мA, с устройств по HART можно считывать диагностические данные, передавать калибровочные данные или производить управление.

#### Принятые сокращения

Типы данных:

Bit – 1 бит;

Byte - 1 байт;

Short – 2 байта;

Long – 4 байта.

#### 1. МОДИФИКАЦИЯ АДАПТЕРА

Адаптер выпускается в различных модификациях. Заказ по умолчанию MAC701TCP-HART.

При заказе следует уточнить модификацию адаптера.

Пример обозначения адаптера при заказе:

#### MAC701TCP-HART

МАС701ТСР - тип адаптера;

НАRТ – тип подключаемых устройств. Также можно заказать адаптер и под другие приборы.

#### ОСНОВНЫЕ ТЕХНИЧЕСКИЕ ХАРАКТЕРИСТИКИ

Устройство содержит три порта обмена данными. Первый порт предназначен для работы в сетях Ethernet с протоколом обмена данными Modbus TCP, настройки адаптера через web-интерфейс, а также для прозрачной передачи. Второй порт предназначен для работы с протоколом Modbus RTU, а также для прозрачной передачи. Третий порт предназначен для подключения к токовой петле по протоколу HART.

| порт HART                |                  |
|--------------------------|------------------|
| Скорость передачи данных | 1200 бит/с       |
| Количество бит данных    | 8                |
| Контроль четности        | Нечет            |
| Количество стоп бит      | 1                |
| Интерфейс связи          | Токовая петля    |
| Режим работы             | Полудуплекс      |
| Порт RS-485              |                  |
| Скорость передачи данных | 600-115200 бит/с |
| Количество бит данных    | 8                |
| Контроль четности        | Нет/чет/нечет    |
| Количество стоп бит      | 1/2              |
| Интерфейс связи          | RS485            |
| Режим работы             | Полудуплекс      |

| Напряжение питания              | .24 в, ±10%; |
|---------------------------------|--------------|
| Потребляемая мощность, не более | 2Вт.         |

Условия эксплуатации:

Адаптер предназначен эксплуатироваться в закрытых не отапливаемых шкафах:

Температура окружающего воздуха, град. Цельсия от - 40 до + 50 Относительная влажность воздуха, % ......от 5 до 90 Вибрации с частотой от 0 до 30 Гц и амплитудой не более 0,1 мм Габаритные размер......95x58x58 мм;

# 2. НАСТРОЙКА АДАПТЕРА

Для настройки адаптера необходимо открыть интернет браузер (iexplorer, chrome, opera и т.д.) и в адресной строке написать IP-адрес адаптера:

По умолчанию заводские настройки:

IP-адрес: 10.10.1.2 Маска подсети: 255.255.255.0 Шлюз: 10.10.1.1

#### 2.1. Сетевые настройки

Получить IP-адрес автоматически

| IP:       | 10.10.1.2         |
|-----------|-------------------|
| Mask:     | 255.255.255.0     |
| Gateway:  | 10.10.1.1         |
| MAC:      | 00:80:E1:00:00:00 |
| сохранить |                   |

Для автоматического получения IP-адреса следует выставить галочку «Получить IP-адрес автоматически» и нажать кнопку «сохранить». Настройки применятся после перезагрузки устройства, для этого следует снять питание и подать его снова.

Для задания фиксированного IP-адреса следует снять выделение на галочки «Получить IP-адрес автоматически», задать IP-адрес, маску подсети, основной шлюз, и нажать кнопку «сохранить». Настройки применятся после перезагрузки устройства.

Для сброса адаптера до заводских установок следует:

Снять питание, установить перемычку (см. рис), подать питание.

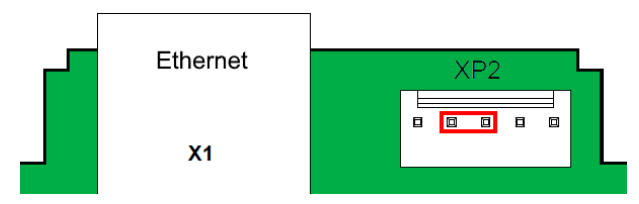

9

# 2.2. Настройка порта HART Віtrate: 1200 Format: 8,0,1 Timeout (ms): 1000 Раизе (ms): 500 Сохранить 500

Скорость и формат данных не изменяется.

Для настройки порта необходимо выбрать таймаут ожидания ответа и паузу между запросами, после чего слудует нажать «сохранить». Изменения вступают без перезагрузки.

# 2.3. Настройка порта RS-485 Modbus адрес адаптера: 1 Bitrate: 38400 × Format: 8,N,1 × Сохранить

Задаем адрес адаптера в Modbus сети, скорость передачи и формат данных, после чего слудует нажать «сохранить». Изменения вступают без перезагрузки.

#### 2.4. Выбор режима передачи

Прозрачная передача ОНастроечная таблица

Выбираем тип передачи.

Сохранение режима производитеся автоматически. Изменения вступают без перезагрузки.

# 2.5. Прозрачная передача

При прозрачной передачи, все данные поступающие через RS-485 порт ретранслируются на HART-порт. При этом ответы от устройств на линии HART передаются на порт RS-485. Настройка скорости и формат данных со стороны HART-порта: 1200, 8,0,1. Настройка скорости и формат данных со стороны RS-485 порта задаются также как в п.2.3

При прозрачной передачи адаптер работает как ТСР-ТСР-портом: Данные открытым 5555. сервер с поступающие через ТСР-соединение на этот порт ретранслируются на HART-порт. При этом ответы от устройств на линии HART передаются клиенту TCPсоелинения.

ТСР-сервер поддерживает несколько соединеий, ответы от HART-устройств возвращаются в то соединение, от которого был произведен запрос. Также, ответ от HARTустройства будет перенаправлен в RS-485 порт, если запрос поступил с этого порта.

12

#### 2.6. Настроечная таблица

В этом режиме адаптер сам опрашивает HARTустройства, а ответы хранит у себя в Modbus-регистрах.

Регистры доступны как и через ModbusTCP соединение (TCP-порт 502), так и через ModbusRTU (порт RS-485).

Для добавления HART запроса нужно указать:

Короткий или полный адрес HART-устройства, функцию - чтение или запись, код HART-команды (можно узнать из документации на конкретное устройство), кол-во байт данных, и номер регистра Modbus (в одном регистре хранится 2 байта).

Для HART-команд описанных в п.3 количество байт задавать не надо, для них выделяется фиксированное количество регистров. Для всех остальных команд данные складываются последовательно по 2 байта на регистр.

После внесения данных, следует нажать кнопку «Добавить запрос».

| Короткий адрес прибора (hex): | 0          |   |
|-------------------------------|------------|---|
| Полный адрес прибора (hex):   | ADEF201359 |   |
| Функция:                      | чтение     | ~ |
| HART-команда:                 | 48         |   |
| Количество байт:              | 12         |   |
| Регистр ТСР:                  | 0          |   |
| Добавить запрос               |            |   |

Запрос будет добавлен в таблицу «Список запросов». Также в таблице для каждого запроса будет отображаться номер регистра Modbus, где будет расположены данные.

Для удаления запроса, необходимо выбрать запрос из списка и нажать «Удалить запрос».

#### Список запросов

| короткий<br>Адрес | полный<br>Адрес | Функция | Команда | Кол-во | * |
|-------------------|-----------------|---------|---------|--------|---|
| 01                | 000000000       | read    | 0       | 14     |   |
| 00                | ADEF201359      | read    | 48      | 12     |   |
|                   |                 |         |         |        |   |
|                   |                 |         |         |        |   |
|                   |                 |         |         |        |   |
|                   |                 |         |         |        | - |
| 4                 |                 |         |         | l l    |   |

Удалить запрос

#### 3. ПРОСМОТР ЛОГОВ

Вне зависимости от выбранного режима (прозрачная передача или настроечная таблица) можно посмотреть лог опроса по HART-порту.

Для этого нужно нажать на ссылку «Лог опроса».

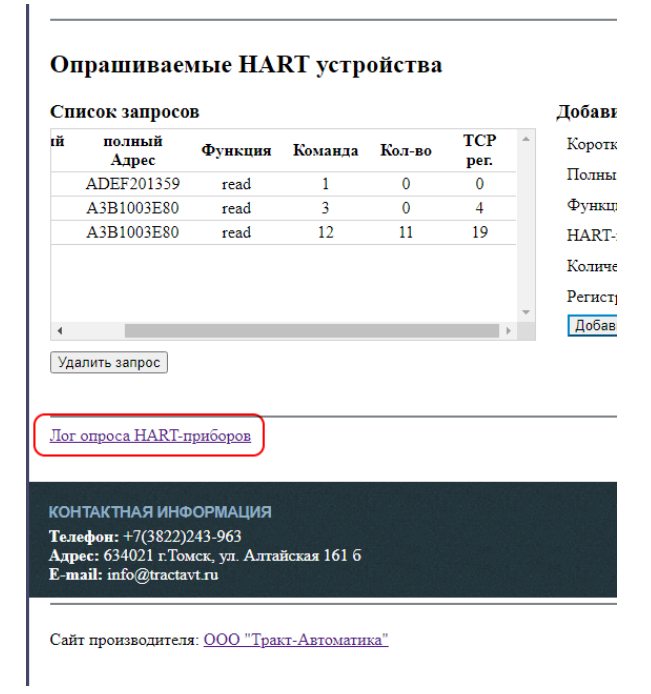

В открывшемся окне нажимаем кнопку «Пуск», после этого в поле вывода появится информация о передаче и приеме данных по HART-сети.

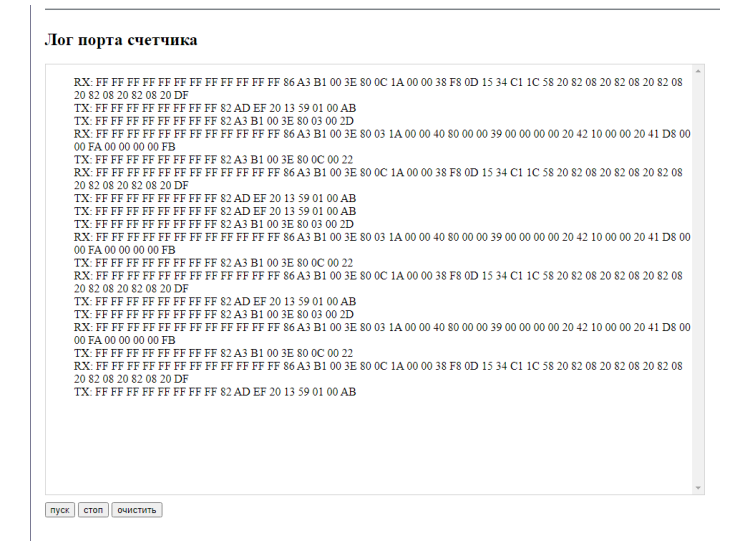

Для останова вывода информации, нужно нажать кнопку «стоп».

Для очистки поля вывода, нужно нажать кнопку «очистить».

#### 4. ОПИСАНИЕ КОМАНД

Вся информация хранится в регистрах общего назначения (holding registers код функции 03). Для чтения доступно адресное пространство 0-999 (40001-41000). Расположение данных зависит от выбранных запросов.

Адрес расположения параметра берется из таблицы «Список запросов» (см. п.2.6)

| Запрос        | Кол-во регистров | примечания                         |
|---------------|------------------|------------------------------------|
| 1 – Чтение    | 1 рег.           | Мл. байт – статус полевых          |
| первичной     |                  | устройств                          |
| переменой     |                  | Ст. байт – ошибки соединения       |
|               | 1 рег.           | Код переменной                     |
|               | 2 рег.           | Значение переменой, тип. Float,    |
|               | -                | порядок СД АВ                      |
| 2-Чтение      | 1 рег.           | Мл. байт – статус полевых          |
| значения тока |                  | устройств                          |
| и диапазона в |                  | Ст. байт – ошибки соединения       |
| процентах     | 2 рег.           | Значение тока, тип. Float, порядок |
|               |                  | CD AB                              |
|               | 2 рег.           | Значение процента, тип. Float,     |
|               |                  | порядок CD AB                      |
| 3 – чтение    | 1 рег.           | Мл. байт – статус полевых          |
| значения тока |                  | устройств                          |
| и 4х          |                  | Ст. байт – ошибки соединения       |
| переменных    | 2 рег.           | Значение тока, тип. Float, порядок |
|               |                  | CD AB                              |
|               | 1 рег.           | Код еденицы первой переменной      |
|               | 2 рег.           | Значение первой переменой, тип.    |

|             |        | Float, порядок CD AB              |
|-------------|--------|-----------------------------------|
|             | 1 рег. | Код еденицы второй переменной     |
|             | 2 рег. | Значение второй переменой, тип.   |
|             | -      | Float, порядок CD AB              |
|             | 1 рег. | Код еденицы третей переменной     |
|             | 2 рег. | Значение третей переменой, тип.   |
|             |        | Float, порядок CD AB              |
|             | 1 рег. | Код еденицы четвертой переменной  |
|             | 2 рег. | Значение четвертой переменой,     |
|             |        | тип. Float, порядок CD AB         |
| Другие коды | 1 per. | Мл. байт – статус полевых         |
|             |        | устройств                         |
|             |        | Ст. байт – ошибки соединения      |
|             | N рег. | Зависит от HART-устройства.       |
|             |        | Внимание! Переменные типа float   |
|             |        | могут могут быть невыравнены      |
|             |        | относительно регистров, порядок   |
|             |        | следования байт может отличаться. |

#### Байт - Статус полевых устройств

| Бит | Описание                                                     |  |
|-----|--------------------------------------------------------------|--|
| 0   | Певичная переменная вышла за пределы. Основной параметр      |  |
|     | процесса, измеряемый датчиком, вышел за пределы, допустимые  |  |
|     | для датчика.                                                 |  |
| 1   | Вторичная переменная вышла за пределы. Вторичный параметр    |  |
|     | процесса, измеряемый датчиком, вышел за пределы, допустимые  |  |
|     | для датчика.                                                 |  |
| 2   | Аналоговый выход по первичной переменной превышен.           |  |
|     | Выходной сигнал по первичной переменной достиг насыщения, то |  |

|   | есть пределов шкалы, и больше и не отражает измеренное         |
|---|----------------------------------------------------------------|
|   | приоором значение.                                             |
| 3 | Аналоговый выход по первичной переменной зафиксирован.         |
|   | Выходной сигнал по первичной переменной зафиксирован на        |
|   | требуемом значении и не отражает измеренное прибором           |
|   | значение.                                                      |
| 4 | Больше статусов доступно. Больше информации статуса доступно,  |
|   | чем может быть возвращено в статусе полевого устройства.       |
|   | Команда #48, Чтение Информации Дополнительного Статуса,        |
|   | может обеспечить эту дополнительную информацию.                |
| 5 | Холодный старт. С прибора было снято питание, которое затем    |
|   | было восстановлено, что привело к сбросу параметров настройки. |
|   | Первая команда системы при обнаружении этой ситуации –         |
|   | сбросить этот флаг. Этот флаг может быть также взведен после   |
|   | Основного Сброса или Самотестировании.                         |
| 6 | Конфигурация изменена. Сигнализирует, что с датчиком были      |
|   | произведены команды записи или изменения параметров.           |
| 7 | Неисправность полевого устройства. Устройство обнаружило       |
|   | аппаратную ошибку или сбой. Дополнительная информация может    |
|   | быть доступна через команду Чтение Дополнительного Статуса     |
|   | Датчика, #48.                                                  |
|   |                                                                |

# Байт – ошибки соединения

Бит Описание

| 0 | Не определен — Нет определения этого бита.                     |
|---|----------------------------------------------------------------|
| 1 | Переполнение буфера. Сообщение было слишком длинным для        |
|   | буфера принимающего устройства.                                |
| 2 | Зарезервировано, всегда равен нулю.                            |
| 3 | Ошибка Четности по длине. Четность по длине, вычисленная       |
|   | устройством, не такая как Байт Четности по длине в конце       |
|   | сообщения.                                                     |
| 4 | Ошибка кадра. Стоповый бит одного или более байтов             |
|   | полученных устройством не были обнаружены UART.                |
| 5 | Перезапись данных. Ошибка — по меньшей мере один байт          |
|   | данных в приемном буфере микросхемы UART был перезаписан       |
|   | до того как он был прочтен.                                    |
| 6 | Ошибка вертикальной четности. Четность одного или более байтов |
|   | полученных устройством была неправильна.                       |
| 7 | Этот байт содержит информацию, связанную с приемом             |
|   | сообщения устройством. Эти флаги показывают, что во время      |
|   | передачи возникли ошибки и сообщения не были приняты. Прибор   |
|   | не возвращает данные в ответе, когда обнаруживает ошибки       |
|   | коммуникации.                                                  |

#### 5. НАЗНАЧЕНИЕ КОНТАКТОВ РАЗЪЕМОВ

Разъем XT1 предназначен для подключения питания.

| XT1   |    |      |  |
|-------|----|------|--|
| 1 2 3 |    |      |  |
| 0V    | PE | +24V |  |

Разъем XT2 предназначен для подключения к токовой петле, XT4 и XT3 для интерфейса RS485.

|       | XT2  |       | X  | T4   |     | XT3 |   |
|-------|------|-------|----|------|-----|-----|---|
| 3     | 2    | 1     | 2  | 1    | 3   | 2   | 1 |
| HART- | R250 | HART+ | PE | R120 | GND | В   | А |

Ethernet разъем предназначен для настройки и связи ModBus TCP.

Схема подключения содержится в приложении А и Б.

# 6. ПРИНЦИП ДЕЙСТВИЯ

Данный адаптер предназначен для использования НАRT-устройств в промышленных сетях Modbus. Данное устройство по протоколу HART постоянно циклически считывает всю необходимую информацию с устройств и помещает полученную информацию в регистры общего назначения. Полученная информация становится доступной уже по промышленному протоколу ModbusTCP / ModbusRTU.

# ПЕРВЫЙ ЗАПУСК

Для первого запуска адаптера необходимо:

- Произвести подключение в соответствии с п.5. Схема подключения содержится в приложении;
- Подключить адаптер к ПК с помощью Ethernetкабеля;
- Задать сетевые настройки ПК, чтобы он находился в одной сети с адаптером. Сетевые настройки адаптера по умолчанию: IP: 10.10.1.2 Mask: 255.255.255.0 Gate: 10.10.1.1
- Открыть web браузер на ПК, в адресной строке набрать IP-адрес адаптера.

- 5) Установить новые сетевые настройки, которые применятся после перезагрузки адаптера.
- 6) Настраиваем порты обмена, а также добавляем запросы (п.2.4-2.6)
- Считанные данные со счетчиков доступны через Modbus TCP (TCP порт 502)

# ВОЗМОЖНЫЕ НЕИСПРАВНОСТИ И МЕТОДЫ ИХ УСТРАНЕНИЯ

| Адаптер          | является          | ремонтируемым, |
|------------------|-------------------|----------------|
| восстанавливаемы | м электронным изд | елием.         |

За дополнительной информацией по ремонту следует обращаться на предприятие-изготовитель.

# СВИДЕТЕЛЬСТВО О ПРИЁМКЕ

Modbus TCP Адаптер заводской N \_\_\_\_\_,

проверен и признан годным к эксплуатации.

Дата изготовления Штамп ОТК

Подпись лиц, ответственных за приемку \_\_\_\_\_

#### ГАРАНТИИ ИЗГОТОВИТЕЛЯ

Адаптер предназначен для непрерывной работы и не требует в процессе эксплуатации проведения профилактических работ.

Гарантийный срок эксплуатации адаптера 12 мес. со дня ввода его в эксплуатацию при соблюдении потребителем условий эксплуатации, транспортирования, хранения и монтажа.

Адрес предприятия-изготовителя:

ООО «Тракт-Автоматика», 634021 Россия, г.Томск, ул. Алтайская 161Б, тел.: (3822)243-963

#### СВЕДЕНИЯ О СОДЕРЖАНИИ ДРАГОЦЕННЫХ МЕТАЛЛОВ

Адаптер драгоценных металлов и сплавов не содержит.

#### СВЕДЕНИЯ О РЕКЛАМАЦИЯХ

Рекламации предъявляются потребителем предприятию-изготовителю в случае обнаружения дефектов при условии соблюдения правил эксплуатации в пределах гарантийного срока. Адаптер возвращается предприятию-изготовителю в укомплектованном виде в упаковке, обеспечивающей его сохранность.

Транспортные расходы в случае обоснованного предъявления претензий несет предприятие-изготовитель.

#### СВЕДЕНИЯ ОБ УПАКОВКЕ

| Modbus 7      | ССР Адаптер заводской N |       | ,           |
|---------------|-------------------------|-------|-------------|
| упакован      | предприятием-изготовит  | елем  | согласно    |
| требованиям,  | предусмотренным         | конст | грукторской |
| документации  |                         |       |             |
| Упаковку прог | извел                   |       |             |

**Приложение А.** Схема подключения пассивных устройств (питание устройств по токовой петле).

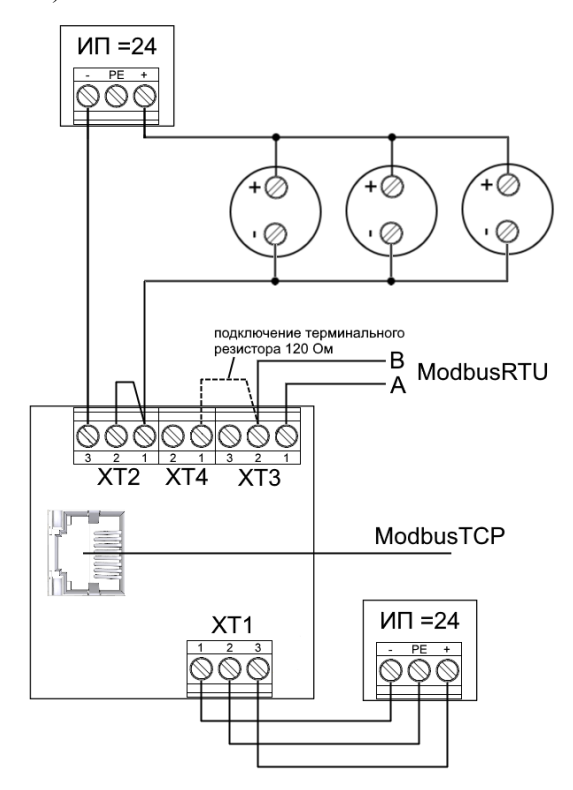

#### Приложение Б. Схема подключения

устройства с активным токовым выходом.

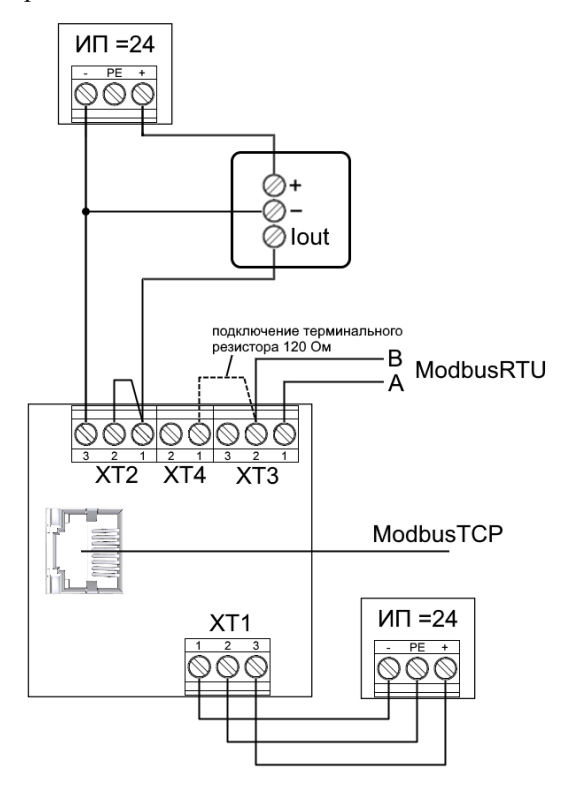

#### Приложение В. Пример запросов

| ій | полный<br>Адрес | Функция | Команда | Кол-во | TCP<br>per. |    |
|----|-----------------|---------|---------|--------|-------------|----|
|    | ADEF201359      | read    | 1       | 0      | 0           |    |
|    | A3B1003E80      | read    | 3       | 0      | 4           |    |
|    | A3B1003E80      | read    | 12      | 26     | 19          |    |
|    |                 |         |         |        |             |    |
|    |                 |         |         |        |             |    |
|    |                 |         |         |        |             | -  |
|    |                 |         |         |        |             | F. |

#### Список запросов

Удалить запрос

Для Команд 1 и 3 фиксировано значение регистров, для них количество байт не указывается.

Для запроса 12 ответ от устройства содержит 26 байт данных, размещено будет в 13 регистрах с 19 по 31 регистр.

# Приложение Г. Пример регистров данных

#### (в соответствии с приложением В).

| №рег                | Описание                                          |
|---------------------|---------------------------------------------------|
| Данные по первому : | запросу                                           |
| 0 (40001)           | Мл. байт – статус полевых устройств, Ст. байт –   |
|                     | ошибки соединения                                 |
| 1 (40002)           | Код переменной                                    |
| 2-3 (40003-40004)   | Значение переменой, тип. Float, порядок CD AB     |
| Данные по второму з | запросу                                           |
| 4 (40005)           | Мл. байт – статус полевых устройств, Ст. байт –   |
|                     | ошибки соединения                                 |
| 5-6 (40006-40007)   | Значение тока, тип. Float, порядок CD AB          |
| 7 (40008)           | Код первой переменной                             |
| 8-9 (40009-40010)   | Значение первой переменой, тип. Float, порядок CD |
|                     | AB                                                |
| 10 (40011)          | Код второй переменной                             |
| 11-12 (40012-40013) | Значение второй переменой, тип. Float, порядок CD |
|                     | AB                                                |
| 13 (40014)          | Код третей переменной                             |
| 14-15 (40015-40016) | Значение третей переменой, тип. Float, порядок CD |
|                     | AB                                                |
| 16 (40017)          | Код четвертой переменной                          |
| 17-18 (40018-40019) | Значение четвертой переменой, тип. Float, порядок |
|                     | CD AB                                             |
| Данные по третьему  | запросу                                           |
| 19 (40020)          | Мл. байт – статус полевых устройств, Ст. байт –   |
|                     | ошибки соединения                                 |
| 20-31 (40021-40032) | Данные                                            |

| Корешок гарантийного талона<br>на Modbus TCP Адаптер HART                                 | <b>Корешок гарантийного талона</b><br>на Modbus TCP Адаптер НАRT                           |
|-------------------------------------------------------------------------------------------|--------------------------------------------------------------------------------------------|
| 3aB.Nº                                                                                    | 3aB.No                                                                                     |
| Дата выхода из строя                                                                      | Дата выхода из строя                                                                       |
| «»20r.                                                                                    | «                                                                                          |
| Подпись                                                                                   | Подпись                                                                                    |
| линия отреза<br>ООО "Тракт-Автоматика"<br>Гарантийный талон<br>на Modbus TCP Адаптер НАRT | линия огреза<br>ООО "Тракт-Автоматика"<br>Гарантийный талон<br>на Modbus TCP Адаптер НАКТО |
| Заводской номер №                                                                         | Заводской номер №                                                                          |
| Дата изготовления: «»20г.                                                                 | Дата изготовления: «» 20г.                                                                 |
| Дата продажи: «»20г.                                                                      | Дата продажи: «20г.                                                                        |
| Штамп предприятия                                                                         | Штамп предприятия                                                                          |
| Подпись                                                                                   | Подпись                                                                                    |
|                                                                                           |                                                                                            |
|                                                                                           |                                                                                            |